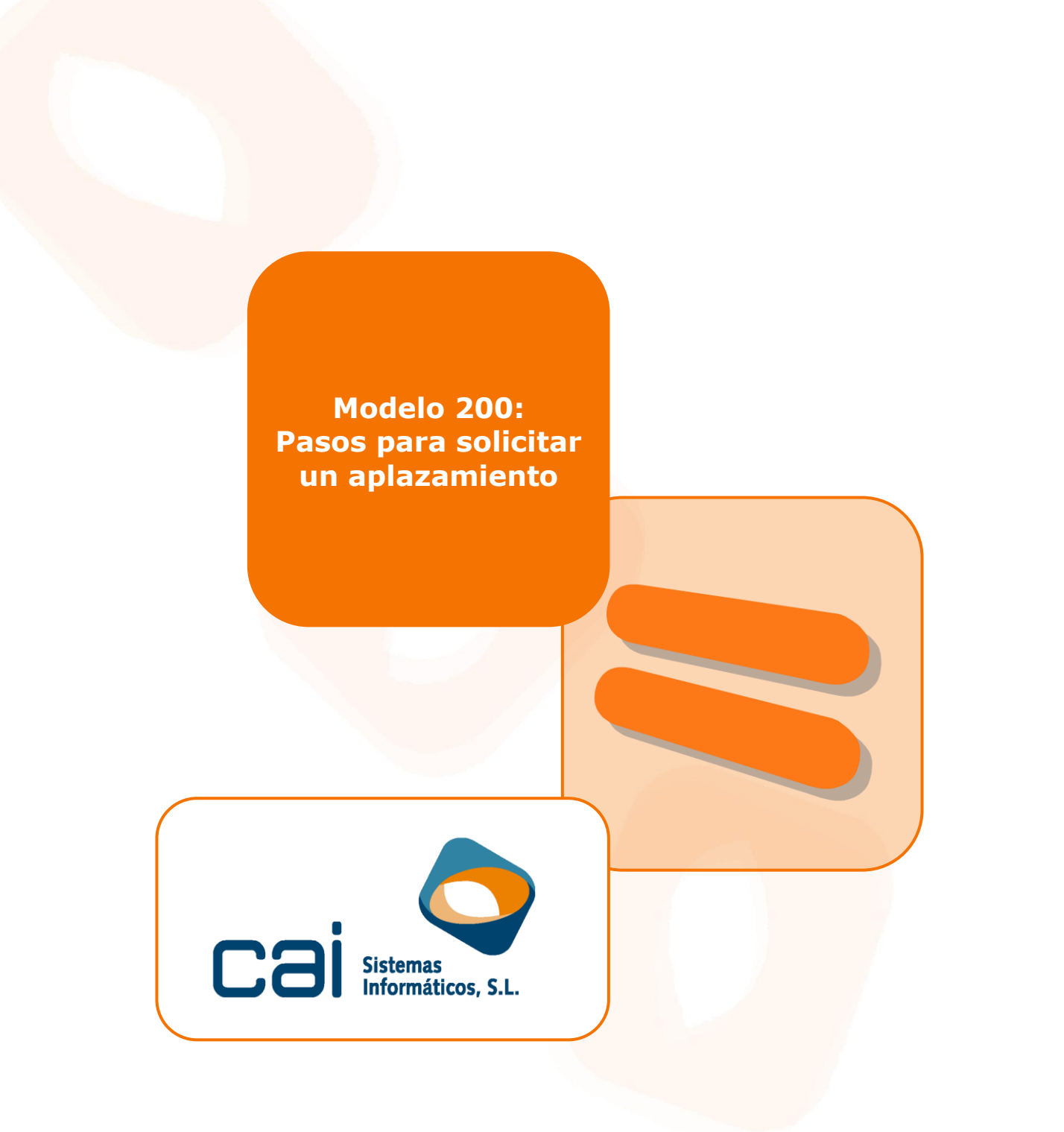

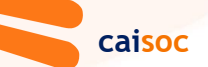

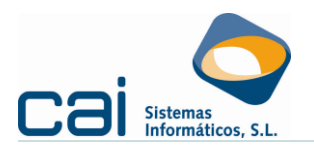

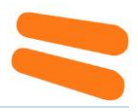

## [1<sup>o</sup>] Indica como **modalidad de ingreso**: *Efectivo y formas especiales de pago*:

| a Liquidación                                                                                                    |                 | -                           | - 🗆 X |
|----------------------------------------------------------------------------------------------------|-----------------|-----------------------------|-------|
|                                                                                                    |                 | Correcciones                | 🔊 SDS |
| Correcciones Liquidación I Liquidacion II Liquidacion III Liquidación IV                                                                                         | 1               |                             |       |
| Intereses de demora                                                                                                    |                 |                             |       |
| Abono de deducciones I + D + i por insuficiencia de cuota                                                                                                    |                 | 0,00                        |       |
| Abono de deducciones por producciones extranjeras                                                                                                    |                 |                             |       |
| Complementaria                                                                                                    |                 |                             |       |
| Resultados a ingresar procedentes de autoliquidaciones anteriores                                                                                                |                 |                             |       |
| Devoluciones acordadas procedentes de autoliquidaciones anteriores                                                                                               | -               |                             |       |
| Líquido a ingresar o a devolver                                                                                                    |                 | 19.019,23                   |       |
| Opción de fraccionamiento en supuestos de cambios de residencia (art. 1                                                                                          | .9.1 LIS)       |                             |       |
| Devoluciones acordadas procedentes de autoliquidaciones anteriores                                                                                               |                 |                             |       |
|                                                                                                    |                 |                             |       |
| 1er fraccionamiento                                                                                                    |                 |                             |       |
| Resultado de la autoliquidación incluido el 1er fraccionamiento del<br>art. 19.1 LTS                                                                             |                 |                             |       |
| Complementaria: Resultado de la autoliquidación induido el 1er<br>fraccionamiento del art. 19.1 LIS procedente de autoliquidaciones<br>anteriores                |                 |                             |       |
| Líquido a ingresar incluido el 1er fraccionamiento del art. 19.1 LIS                                                                                             |                 |                             |       |
| Conversión de activos por impuesto diferido en crédito exigible frente a la                                                                                      | a Administració | n tributaria (art. 130 LIS) |       |
| Abono por conversión de activos por impuesto diferido en crédito exigibil<br>Compensación por conversión de activos por impuesto diferido en crédito<br>exigible |                 | _                           |       |
| Complementaria: Devolución acordada/compensada                                                                                                    |                 |                             |       |
| Resultado de conversión de AID tras regularización: Abono                                                                                                    |                 |                             |       |
| Resultado de conversión de AID tras regularización: Compensación                                                                                                 |                 |                             |       |
| Resultado de conversión de AID tras regularización: A ingresar                                                                                                   |                 |                             |       |
| Si la declaración-liquidación resulta con derecho a devolución y renuncia a l                                                                                    | a misma, marq   | ue esta casilla 🔲           |       |
| Ingreso                                                                                                    |                 |                             |       |
| Modalidad de ingreso                                                                                                    |                 |                             |       |
| Efectivo y formas especiales de pago                                                                                                    |                 |                             |       |
|                                                                                                    |                 |                             |       |
| Complementaria                                                                                                    |                 |                             |       |
| Nº de justificante                                                                                                    |                 |                             |       |
|                                                                                                    |                 |                             |       |

[2<sup>o</sup>] Opta por **<u>Fichero DR</u>**:

| Presentación impuesto |   |
|-----------------------|---|
|                       |   |
|                       |   |
| Fichero DR            | ~ |
| NRC                   |   |
|                       |   |
|                       |   |

Modelo 200 - solicitar un aplazamiento

cai<mark>soc</mark>

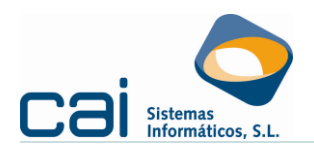

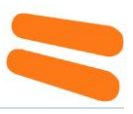

Y selecciona la carpeta en la que quieres grabar el fichero:

| Selecciona una carpeta |                 |  |       |                       | ×       |
|------------------------|-----------------|--|-------|-----------------------|---------|
| ← → ~ ↑ 🛅              | C:\AEAT         |  | С     |                       |         |
| Organizar 🔻 🛛 Nueva ca | arpeta          |  |       |                       |         |
| ✓ Este equipo          | Nombre          |  |       | Fecha de modificación | Тіро    |
| > U Descargas          | <b>=</b> 131    |  |       | 12/04/2022 11:59      | Carpeta |
|                        | 200             |  |       | 07/07/2022 8:31       | Carpeta |
|                        | 220             |  |       | 14/07/2021 14:54      | Carpeta |
|                        | <b>220_2021</b> |  |       | 06/07/2022 12:19      | Carpeta |
| > Timagenes            | <b>iiii</b> 347 |  |       | 28/02/2022 11:33      | Carpeta |
| > 🕡 Música             | <b>i</b> 714    |  |       | 09/07/2021 11:16      | Carpeta |
| > 🛃 Vídeos             | <b>1</b> 720    |  |       | 23/03/2021 18:15      | Carpeta |
| > 🚟 Windows (C:)       | <b>2010_210</b> |  |       | 21/06/2022 10-21      | Carneta |
| Carpe                  | eta: AEAT       |  |       |                       |         |
|                        |                 |  | Selec | cionar carpeta Ca     | ncelar  |

## [3<sup>o</sup>] Entra en la **Sede electrónica de la AEAT** (modelo 200):

| GOBIERNO<br>DE ESPAÑA DE HACIENDA<br>Y FUNCIÓN RUBLICA                                                               | Agencia Tributaria                                                                                                    |                                                                                                    | 08/07/2022 13:16:17                                                                                                    |                                                            |
|----------------------------------------------------------------------------------------------------|----------------------------------------------------------------------------------------------------|----------------------------------------------------------------------------------------------------|----------------------------------------------------------------------------------------------------|------------------------------------------------------------|
| ore la Agencia Tributaria $\checkmark$                                                                               | Información y gestiones 🗸                                                                                                    | Todas las gestiones                                                                                                    | Buscar por impuestos, g                                                                                                    | jestiones, modelos o en li                                 |
| io / Impuesto sobre Sociec                                                                                           | lades / Campaña de Sociedades 20                                                                                                    | 021                                                                                                    |                                                                                                    |                                                            |
| Gestiones                                                                                                    | campaña Sociedac                                                                                                    | des                                                                                                    |                                                                                                    |                                                            |
| Índice:                                                                                                    | 1. Modelo 200. IS. Impuesto so<br>devolución. (Modelo 200 y 2                                                                                                    | obre Sociedades e Impuesto sobre la F<br>06)                                                                                      | Renta de no Residentes. Documentos d                                                                                                    | le ingreso o                                               |
|                                                                                                    |                                                                                                    |                                                                                                    |                                                                                                    |                                                            |
| Modelo 200.                                                                                                    | 2. Modelo 220. IS. Régimen de<br>S. Impuesto sobre Soc                                                                                                    | e consolidación fiscal. Documento de in<br>ciedades e Impuesto so                                                                 | ngreso o devolución<br>bre la Renta de no Resid                                                                                                    | entes.                                                     |
| Modelo 200. I<br>Documentos<br>Servicios de s                                                                        | 2. Modelo 220. IS. Régimen de<br>IS. Impuesto sobre Soc<br>de ingreso o devolucio<br>sociedades                                                                                                    | e consolidación fiscal. Documento de in<br>ciedades e Impuesto sol<br>ón. (Modelo 200 y 206)<br>Formulari                         | ngreso o devolución<br>bre la Renta de no Resid<br>o de bonificaciones a la Segur                                                                                                    | entes.<br>idad Social                                      |
| Modelo 200. I<br>Documentos<br>Servicios de s<br>Si desea confecci                                                   | 2. Modelo 220. IS. Régimen de<br>IS. Impuesto sobre Soc<br>de ingreso o devolucio<br>cociedades<br>onar y presentar el modelo de forma                                                                               | e consolidación fiscal. Documento de in<br>ciedades e Impuesto sol<br>ón. (Modelo 200 y 206)<br>Formulari<br>a electrón           | ngreso o devolución<br>bre la Renta de no Resid<br>o de bonificaciones a la Segur<br>n formulario bonificaciones a la segurida                                                                         | entes.<br>idad Social<br>ad ⑦ Ayuda                        |
| Modelo 200.<br>Documentos<br>Servicios de s<br>Si desea confecci<br>Servicio tramitacia<br>Consulta de datos<br>2021 | 2. Modelo 220. IS. Régimen de<br>IS. Impuesto sobre Soci<br>de ingreso o devolucio<br>sociedades<br>onar y presentar el modelo de forma<br>ón de declaración (Sociedades WEB<br>r fiscales del Impuesto sobre Socied | e consolidación fiscal. Documento de in<br>ciedades e Impuesto sol<br>ón. (Modelo 200 y 206)<br>a electrón <sup>i</sup><br>ciades | ngreso o devolución<br>bre la Renta de no Resid<br>o de bonificaciones a la Segur<br>n formulario bonificaciones a la segurida<br>declaraciones presentadas<br>Acceda a las gestiones de ejercicios an | entes.<br>idad Social<br>ad ⑦ Ayuda<br>⑦ Ayuda<br>teriores |

cai <mark>soc</mark>

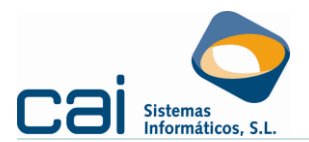

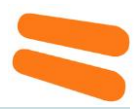

[4<sup>o</sup>] Al leer el fichero, dentro del apartado **Datos bancarios** de SOCIEDADES WEB, en "Tipo declaración", podrá optarse entre los diferentes tipos de forma de pago:

| Modelo 200. Sociedades 2018 × +                                                                                                    |                              |
|----------------------------------------------------------------------------------------------------|------------------------------|
| 🗧 🔶 C 🔒 https://www1.agenciatributaria.gob.es/wlpl/PASO-PW18/CONT/index.zul?TACCESO=NPROPIO&EJER 🖈 Incógnico                       | 🖨 :                          |
| Castellano Català Galego V.<br>Castellano Català Galego V.<br>Castellano Català Galego V.<br>Castellano, fecha y hora oficial 17/0 | alencià<br>0 <b>7/2019</b> : |
| Impuesto de Sociedades. Autoliquidación. Modelo 200 NIF: Apellidos y nombre o razón social:                                        |                              |
| Apartados 🗔 Borrador 🗸 Validar declaración 👔 👩 Guardar 🥝 🐗 4 25/25 🕨 🔈 📐 Firma                                                     | r y Envia                    |
| ✓ Datos páginas 20 y 20 bis                                                                                                    |                              |
| Limitación en la deducibilidad de gastos financieros. Art. 16 LIS (excluidos aquellos a que se refiere el art. 15 g), h) y j) LIS) |                              |
| Limitación en la deducibilidad de gastos financieros, gastos financieros pendientes de deducir                                     |                              |
| Pendiente de adición por límite beneficio operativo no aplicado                                                                    |                              |
| Dotaciones por deterioro de créditos u otros activos con posibilidad de conversión en crédito exigible                             |                              |
| Reversión de las pérdidas por deterioro de valores (DT 16º LIS)                                                                    |                              |
| ▼ Datos página 21                                                                                                    |                              |
| Presentación de documentación                                                                                                    |                              |
| Cuadro de información de detalle de FP o UTE que operen en                                                                         |                              |
| Datos Bancarios                                                                                                    |                              |
| Devolución o Ingreso Datos Bancarios                                                                                               |                              |
|                                                                                                    |                              |
| Datos Bancarios                                                                                                    |                              |
|                                                                                                    |                              |
| Base imponible 00552 37.334,81                                                                                                    | •                            |

## [5<sup>o</sup>] Selecciona la opción deseada:

| C Inttps://www.agenciatributaria.gob.es/wipi/PASO-PW18/CONT/index.zui?TACCESO=NPROPIO& Q 🎗                                                                                                    | Incógnito | ۲ |  |
|----------------------------------------------------------------------------------------------------|-----------|---|--|
| Tipo de declaración          Resultado positivo <ul> <li>A ingresar</li> <li>Domiciliación del importe a ingresar</li> <li>Ingreso a anotar en cuenta corriente tributaria</li> <li>Reconocimiento de deuda con solicitud de aplazamiento</li> <li>Reconocimiento de deuda con solicitud de pago mediante entrega de bienes del Patrimonio Histórico Español</li> <li>Reconocimiento de deuda con solicitud de pago</li> <li>Ingreso parciales</li> <li>Ingreso parciales</li> <li>Ingreso parcial y reconocimiento de deuda con solicitud de compensación</li> </ul> <ul> <li>Ingreso parcial y reconocimiento de deuda con solicitud de compensación</li> <li>Ingreso parcial y reconocimiento de deuda con solicitud de compensación</li> <li>Ingreso parcial y reconocimiento de deuda con solicitud de compensación</li> <li>Ingreso parcial y reconocimiento de deuda con solicitud de composibilidad de pago</li> <li>Ingreso parcial y reconocimiento de deuda con solicitud de compensación</li> <li>Ingreso parcial y reconocimiento de deuda con solicitud de pago</li> <li>Ingreso parcial y reconocimiento de deuda con solicitud de pago</li> <li>Ingreso parcial y reconocimiento de deuda con solicitud de pago</li> </ul> | Incógnito |   |  |
| Ingreso parcial y reconocimiento de deuda con<br>solicitud de pago mediante entrega de bienes del<br>Patrimonio Histórico Español                                                                                                    |           |   |  |